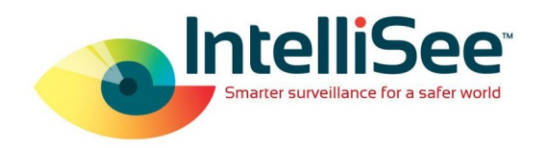

## Milestone/IntelliSee Integration Set-up

1. Open all necessary ports and set any necessary firewall rules to allow the IntelliSee appliance to communicate with the Milestone server.

Note: By default, IntelliSee will use port 1234 to communicate with Milestone.

2. Log into your Milestone Management Client. On the top tool bar select Tools and then Options. Scroll to the far right and select Generic Events.

| Options                   |                  |                   |                |               |               |           | $\times$ |
|---------------------------|------------------|-------------------|----------------|---------------|---------------|-----------|----------|
| Access Control Settings A | analytics Events | Customer Dask     | hboard Alarm   | ns and Events | Generic Eve   | ents      | < .>     |
| Generic events            | C-1              |                   |                |               |               |           |          |
| Select data source:       | Se               | ected data source | ce             |               |               | _         |          |
| International             |                  | Name: Com         | patible        |               | bd            | Reset     |          |
|                           |                  | Port: 123         | 4              | TCP and       | UDP 🗸 🗸       | IPv4      | $\sim$   |
|                           |                  |                   | Separator byte | es            |               | No echo   | $\sim$   |
|                           | U                | nicode (UTF-8)    |                | Show a        | all           |           |          |
|                           | AI               | owed external IP  | v4 addresses:  | Allowed ex    | temal IPv6 ad | ldresses: |          |
|                           | h9               | 2.168.0.148;127   | 7.0.0.1        | ^             |               |           | ^        |
|                           |                  |                   |                |               |               |           |          |
|                           |                  |                   |                |               |               |           |          |
|                           |                  |                   |                |               |               |           |          |
|                           |                  |                   |                |               |               |           |          |
| New De                    | elete            |                   |                | ~             |               |           | ~        |
|                           |                  |                   |                |               |               |           |          |
|                           |                  |                   |                |               |               |           |          |
| Help                      |                  |                   |                | 0             | К             | Cancel    |          |

- 3. Set the port to 1234.
- 4. Make sure the drop down is set to TCP and UDP.
- 5. In the "Allowed external IPv4 addresses:" box input the IPv4 address of the IntelliSee appliance and save all changes.
- 6. Go to Rule and Events and then select Generic Events.

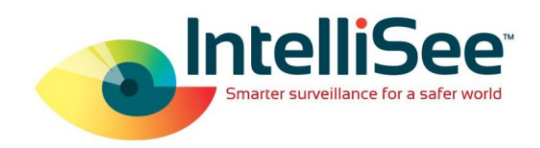

7. Create a new event.

| Generic Events 🚽 🖣 | Generic Event Information                 |            |
|--------------------|-------------------------------------------|------------|
| Generic Events     | Name:<br>IntelliSee                       |            |
|                    | "weapon_detected"                         |            |
|                    | Expression type:                          | Search     |
|                    | Data source:                              | Compatible |
|                    | Priority:                                 | 1          |
|                    | Check if expression matches event string: |            |

 In the "Expression:" field enter the corresponding expression for the module you would like to detect. Based on the risk module you will be using, use one of the following: "weapon\_detected", "spill\_detected", "fallen\_person\_detected", "trespassing\_detected", or "no\_show\_detected"

The above will set up an event for any detection from the selected risk module regardless of camera. If your events need to be camera specific, you will need to update your expression to the format of "IntelliSee\_Risk\_Module" and "Camera\_IP\_Address+.View#" . For example: "trespassing\_detected" and "192.168.0.105.2"

Note: Expression type should always be Search.

9. Go to Rule and Events >> Rules and create a new rule.

| Rules                                                                                       | 🗢 🕂 R                          | ule Information       |        |        |  |  |  |
|---------------------------------------------------------------------------------------------|--------------------------------|-----------------------|--------|--------|--|--|--|
| Rules     Intellisee     sample     test                                                    | 1                              | Name:<br>Description: |        |        |  |  |  |
| Manage Rule                                                                                 |                                |                       | -      | - 🗆 ×  |  |  |  |
| Name:<br>Description:<br>Active:                                                            | Sample Rule                    |                       |        |        |  |  |  |
|                                                                                             |                                |                       |        |        |  |  |  |
| Colored the sede to see                                                                     | S                              | tep 1: Type of rule   |        |        |  |  |  |
|                                                                                             |                                |                       |        |        |  |  |  |
| Edit the rule descript                                                                      | tion (click an underlined item | )                     |        |        |  |  |  |
| Perform an action on <u>event</u><br>from <u>devices/recording server/management server</u> |                                |                       |        |        |  |  |  |
| Help                                                                                        | Cancel                         | < Back                | Next > | Finish |  |  |  |

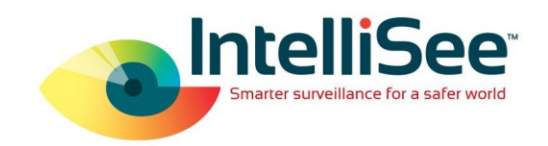

10. Click on Event and add the generic event you created in the previous steps.

| Manage Rule                                                                                                    | -                                                                                                    | - |        | $\times$ |
|----------------------------------------------------------------------------------------------------|----------------------------------------------------------------------------------------------------|---|--------|----------|
| Name:                                                                                                    | Sample Rule                                                                                                    |   |        |          |
| Description:                                                                                                    |                                                                                                    |   |        |          |
| Active:                                                                                                    | Select an Event X                                                                                                    |   |        |          |
| Select the rule ts<br>Perform an a<br>Perform an a<br>Perform an a<br>Edit the rule des<br>Perform an action<br>from device | Events<br>Hardware<br>Devices<br>External Events<br>Generic Events<br>Intellisee<br>sample_test<br>test<br>User-defined Events<br>Recording Servers<br>Other<br>OK Cancel |   |        |          |
|                                                                                                    |                                                                                                    |   |        |          |
|                                                                                                    |                                                                                                    |   |        |          |
| Help                                                                                                    | Cancel < Back Next >                                                                                                    |   | Finish |          |

11. Enter the appropriate conditions for your use case.

| Manage Rule                                                                                               |                                                                                                    | _ |       | $\times$ |
|----------------------------------------------------------------------------------------------------|----------------------------------------------------------------------------------------------------|---|-------|----------|
| Name:<br>Description:                                                                                     | Sample Rule                                                                                                    |   |       |          |
| Active:                                                                                                   |                                                                                                    |   |       |          |
| Select conditions to Utility Selected Outside selected Within the time p Day of week is < Event is from < | Step 2: Conditions<br>apply<br>ime in <time profile=""><br/>4 time in <time profile=""><br/>eriod <start time=""> to <end time=""><br/>day&gt;<br/>notion window&gt;</end></start></time></time> |   |       |          |
| Edit the rule descrip<br>Perform an action on<br>from <u>External</u><br>within the time period           | tion (click an underlined item)<br>IntelliSee<br>08:00 to 09:00                                                                                                    |   |       |          |
| Help                                                                                                    | Cancel < Back Next :                                                                                                    | > | Finis | h        |

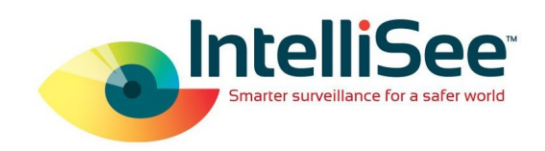

12. Select the action you wish to be performed. For testing, we often have a log entry created.

| Manage Rule                                                                                                |                               |                                                                                                 |                         | -                      | _ |        | × |  |
|----------------------------------------------------------------------------------------------------|-------------------------------|-------------------------------------------------------------------------------------------------|-------------------------|------------------------|---|--------|---|--|
| Name:                                                                                                    | Sample                        | Sample Rule                                                                                     |                         |                        |   |        |   |  |
| Description:                                                                                               |                               |                                                                                                 |                         |                        |   |        |   |  |
| Active:                                                                                                    |                               |                                                                                                 |                         |                        |   |        |   |  |
|                                                                                                    |                               | S                                                                                               | itep 3: Actions         |                        |   |        |   |  |
| Select actions to per                                                                                      | form                          |                                                                                                 |                         |                        |   |        |   |  |
| Make new <log e<br="">Start plug-in on &lt;<br/>Stop plug-in on &lt;</log>                                 | ntry><br>devices><br>devices> |                                                                                                 |                         |                        |   | -      |   |  |
| Apply new setting                                                                                          | gs on ≺dev                    | vices>                                                                                          |                         |                        |   |        |   |  |
| Retrieve and stor                                                                                          | e remote                      | s><br>recordings from <dev< td=""><th>ices&gt;</th><td></td><td></td><td></td><td>_</td></dev<> | ices>                   |                        |   |        | _ |  |
| Retrieve and stor                                                                                          | re remote                     | recordings between «                                                                            | start and end time> fro | om <devices></devices> |   |        |   |  |
| Save attached im                                                                                           | ages<br>α on ⊲arcl            | hives>                                                                                          |                         |                        |   |        |   |  |
| Activate archiving on carchives      On <site> trigger <user-defined event="">     V</user-defined></site> |                               |                                                                                                 |                         |                        |   |        |   |  |
| Edit the rule descript                                                                                     | tion (click                   | an underlined item)                                                                             |                         |                        |   |        | _ |  |
| Perform an action on                                                                                       | IntelliSee                    |                                                                                                 |                         |                        |   |        | - |  |
| within the time period                                                                                     | 08:00 to (                    | 09:00                                                                                           |                         |                        |   |        |   |  |
| Create log entry: 100                                                                                      | entry                         |                                                                                                 |                         |                        |   |        |   |  |
|                                                                                                    |                               |                                                                                                 |                         |                        |   |        |   |  |
|                                                                                                    |                               |                                                                                                 |                         |                        |   |        |   |  |
|                                                                                                    |                               |                                                                                                 |                         |                        |   |        |   |  |
|                                                                                                    |                               |                                                                                                 |                         |                        |   |        |   |  |
| Help                                                                                                    |                               | Cancel                                                                                          | < Back                  | Next >                 |   | Finish |   |  |
|                                                                                                    |                               |                                                                                                 |                         |                        |   |        |   |  |

13. Repeat this process as many times as needed for the alerts that you want Milestone to receive.